管理者コンソール > SSOでログイン

# OIDC設定

ヘルプセンターで表示: https://bitwarden.com/help/configure-sso-oidc/

## **D** bit warden

### OIDC設定

### ステップ1:SSO識別子を設定する

SSOを使用してIDを認証するユーザーは、認証に対抗する組織(したがって、SSO統合)を示す**SSO識別子**を入力する必要があります。 ユニークなSSO識別子を設定するには:

1. Bitwardenのウェブアプリにログインし、製品スイッチャー (闘)を使用して管理者コンソールを開きます。

| Password Manager                                                                     | All vaults                                                                                                    |             |                                    | New >>     | BW BW |
|--------------------------------------------------------------------------------------|----------------------------------------------------------------------------------------------------|-------------|------------------------------------|------------|-------|
| 🗇 Vaults                                                                             |                                                                                                    |             | Nama                               | Owner      |       |
| 🖉 Send                                                                               |                                                                                                    |             | Name                               | Owner      | •     |
| $\ll$ Tools $\qquad \qquad \bigvee$                                                  | Q Search vau                                                                                                    | VISA        | Company Credit Card<br>Visa, *4242 | My Organiz | :     |
| ₩ Reports                                                                            | ✓ All vaults                                                                                                    |             | Personal Login                     |            |       |
| Settings                                                                             | My Organiz                                                                                                    |             | myusername                         | Ме         | :     |
|                                                                                      | gia Teams Org :<br>+ New organization                                                                                                    |             | Secure Note                        | Ме         | :     |
|                                                                                      | <ul> <li>✓ All items</li> <li>☆ Favorites</li> <li>۞ Login</li> <li>□ Card</li> <li>☑ Identity</li> <li>□ Secure note</li> </ul>             | 0 9         | Shared Login<br>sharedusername     | My Organiz | :     |
| <ul> <li>Password Manager</li> <li>Secrets Manager</li> <li>Admin Console</li> </ul> | <ul> <li>✓ Folders</li> <li>➢ No folder</li> <li>✓ Collections</li> <li>➢ Default colle</li> <li>➢ Default colle</li> <li>颁 Trash</li> </ul> |             |                                    |            |       |
| 🗄 Toggle Width                                                                       |                                                                                                    |             |                                    |            |       |
|                                                                                      |                                                                                                    | #1 <b>-</b> | _                                  |            |       |

*製品-スイッチャー* 

2. 設定 → シングルサインオンに移動し、あなたの組織のためのユニークなSSO識別子を入力してください:

### **D** bit warden

| <b>D bit</b> warden           |        | Single sign-on                                                                                                    | 000       | 0   |
|-------------------------------|--------|----------------------------------------------------------------------------------------------------|-----------|-----|
| 🗐 My Organization             | $\sim$ | Use the <b>require single sign-on authentication policy</b> to require all members to log in with SSO.                                                                                                    |           |     |
| Collections                   |        | ✓ Allow SSO authentication                                                                                                    |           |     |
| A Members                     |        | Once set up, your configuration will be saved and members will be able to authenticate using their Identity Provider credentials.                                                                                                    |           |     |
| 뿅 Groups                      | (      | SSO identifier (required)                                                                                                    |           |     |
| ₽ Reporting                   | $\sim$ | Provide this ID to your members to login with SSO. To bypass this step, set up Domain verification                                                                                                    |           |     |
| 🕅 Billing                     | $\sim$ | Member decryption options                                                                                                    |           |     |
| ③ Settings                    | $\sim$ | Master password                                                                                                    |           |     |
| Organization info<br>Policies |        | Trusted devices     Once authenticated, members will decrypt vault data using a key stored on their device. The single organization policy, SSO require account recovery administration policy with automatic enrollment will turn on when this option is used. | d policy, | and |
|                               |        | 識別子を入力してください                                                                                                    |           |     |

#### 3. ステップ2:SSOでのログインを有効にするに進んでください。

#### 🖓 Tip

You will need to share this value with users once the configuration is ready to be used.

### ステップ2:SSOでのログインを有効にする

あなたのSSO識別子を取得したら、あなたの統合を有効化し設定を進めることができます。SSOでのログインを有効にするには:

1. 設定 → シングルサインオン 表示で、SSO認証を許可する チェックボックスを確認してください。

### **D** bitwarden

| <b>D bit</b> warden                 | Single sign-on ###                                                                                                    | 0   |
|-------------------------------------|----------------------------------------------------------------------------------------------------|-----|
| 🖉 My Organization 🛛 🗸               | Use the <b>require single sign-on authentication policy</b> to require all members to log in with SSO.                                                                                                    |     |
| Collections                         | Allow SSO authentication                                                                                                    |     |
| A Members                           | Once set up, your configuration will be saved and members will be able to authenticate using their Identity Provider credentials.                                                                                                    |     |
| 뿅 Groups                            | unique-organization-identifier                                                                                                    |     |
| $\rightleftarrows$ Reporting $\lor$ | Provide this ID to your members to login with SSO. To bypass this step, set up Domain verification                                                                                                    |     |
| 🗄 Billing $\checkmark$              | Member decryption options                                                                                                    |     |
| $\otimes$ Settings $\land$          | Master password                                                                                                    |     |
| Organization info                   | ○ Trusted devices                                                                                                    |     |
| Policies                            | Once authenticated, members will decrypt valit data using a key stored on their device. The single organization policy, SSO required policy, account recovery administration policy with automatic enrollment will turn on when this option is used. | and |
| Two-step login                      | C Type                                                                                                    |     |
| Import data                         | OpenID Connect                                                                                                    | *   |
| Export vault                        |                                                                                                    |     |
| Domain verification                 | OpenID connect configuration                                                                                                    |     |
| Single sign-on                      | Callback path                                                                                                    | D   |
| Device approvals                    | - Signed out cellback path                                                                                                    |     |
| SCIM provisioning                   |                                                                                                    |     |
|                                     |                                                                                                    |     |

OIDC設定

2. **タイプ**のドロップダウンメニューから、**OpenID Connect**のオプションを選択してください。もし代わりにSAMLを使用するつもりなら、 SAML設定ガイドに切り替えてください。

#### **⊘** Tip

代替のメンバー復号化オプションがあります。信頼できるデバイスでのSSOの使い方またはキーコネクターの使い方を学びましょう。

#### ステップ3:設定

この時点から、実装はプロバイダーごとに異なります。設定プロセスの完了に役立つ、特定の**実装ガイド**の一つにジャンプしてください:

| プロバイダー | ガイド         |
|--------|-------------|
| アズール   | Azure 実装ガイド |
| オクタ    | Okta 実装ガイド  |

## **D** bitwarden

#### 設定参考資料

次のセクションでは、どのIdPと統合しているかに関係なく、シングルサインオン設定中に利用可能なフィールドを定義します。設定が必要なフィールドは、 (**必須**)とマークされます。

#### **∂** Tip

Unless you are comfortable with OpenID Connect, we recommend using one of the above implementation guides instead of the following generic material.

| フィールド          | 説明                                                                                                    |
|----------------|----------------------------------------------------------------------------------------------------|
| コールバックパス       | (自動生成)認証自動リダイレクト用のURL。クラウドホストのお客様の場合、これはhttps://ss<br>o.bitwarden.com/oidc-signinまたはhttps://sso.bitwarden.eu/oidc-signinです。<br>自己ホスト型のインスタンスの場合、<br>これはあなたの設定されたサーバーURLによって決定されます。例えば、https://your.domain.<br>com/sso/oidc-signinなどです。              |
| サインアウトコールバックパス | (自動生成) サインアウト自動リダイレクトのURL。クラウドホストのお客様の場合、これはhttp<br>s://sso.bitwarden.com/oidc-signedoutまたはhttps://sso.bitwarden.eu/oidc-sig<br>nedoutです。自己ホスト型のインスタンスの場合、<br>これはあなたの設定されたサーバーURLによって決定されます。例えば、https://your.domain.<br>com/sso/oidc-signedoutなどです。 |
| 権限             | ( <b>必須</b> )あなたの認証サーバー("Authority")のURL。Bitwardenはこれに対して認証を行います。<br>例えば、https://your.domain.okta.com/oauth2/default またはhttps://login.micr<br>osoft.com//v2.0。                                                                                      |
| クライアントID       | (必須) OIDCクライアントの識別子。この値は通常、<br>構築されたIdPアプリの統合に特化しています。例えば、<br>Azureアプリの登録やOktaウェブアプリなどです。                                                                                                    |
| クライアントシークレット   | ( <b>必須</b> )クライアントIDと共に使用され、<br>アクセストークンと交換するためのクライアントシークレット。この値は通常、<br>構築されたIdPアプリの統合に特化しています。例えば、Azureアプリの登録やOkta<br>Webアプリなどです。                                                                                                    |
| メタデータアドレス      | (権限が無効な場合に必要)<br>BitwardenがJSONオブジェクトとして認証サーバーのメタデータにアクセスできるメタデータURL。<br>例えば、<br>https://your.domain.okta.com/oauth2/default/.well-known/oauth-authorizatio<br>n-server                                                                             |
| OIDCリダイレクトの挙動  | <b>(必須)</b> ldPがBitwardenからの認証要求に応答するための方法。オプションには、 <b>フォーム POST</b><br>と <b>リダイレクト GET</b> が含まれます。                                                                                                    |

## **D bit**warden

| フィールド                  | 説明                                                                                                    |
|------------------------|----------------------------------------------------------------------------------------------------|
| ユーザー情報エンドポイントから請求を取得する | このオプションを有効にすると、URLが長すぎるエラー(HTTP 414)、URLが切り捨てられる、<br>および/またはSSO中に失敗が発生した場合に対応します。                              |
| 追加/カスタムスコープ            | リクエストに追加するカスタムスコープを定義します(カンマ区切り)。                                                                              |
| 追加/カスタムユーザーIDクレームタイプ   | ユーザー識別のためのカスタムクレームタイプキーを定義します(カンマ区切り)。<br>定義された場合、カスタムクレームタイプは、標準タイプに戻る前に検索されます。                               |
| 追加/カスタムメールアドレス請求タイプ    | ユーザーのメールアドレス用のカスタムクレームタイプキーを定義します(カンマ区切り)。<br>定義された場合、カスタムクレームのタイプは、標準のタイプに戻る前に検索されます。                         |
| 追加/カスタム名前請求タイプ         | ユーザーのフルネームまたは表示名のためのカスタムクレームタイプキーを定義します<br>(カンマ区切り)。定義された場合、カスタムクレームのタイプは、<br>標準のタイプに戻る前に検索されます。               |
| 要求された認証コンテキストクラスの参照値   | 認証コンテキストクラス参照識別子( <mark>acr_values</mark> )(スペース区切り)を定義してください。 <mark>acr</mark><br>_values を優先順位でリストアップしてください。 |
| 応答で期待される "acr" 請求値     | Bitwardenがレスポンスで期待し、検証する <mark>acr</mark> クレーム値を定義してください。                                                      |

#### OIDC属性&クレーム

**アカウントの提供にはメールアドレスが必要です**。これは、以下の表の属性またはクレームのいずれかとして渡すことができます。

ユニークなユーザー識別子も非常に推奨されます。もし不在の場合、ユーザーをリンクするためにメールアドレスが代わりに使用されます。

属性/請求は、適用可能な場合にはフォールバックを含めて、一致のための優先順位でリストされています。

| 值      | 請求/属性                                                                                                 | フォールバッククレーム/属性 |
|--------|----------------------------------------------------------------------------------------------------|----------------|
| ユニークID | 設定済みカスタムユーザーIDクレーム<br>非一時的な場合のNameID<br>urn:oid:0.9.2342.19200300.100.1.1<br>サブ<br>UID<br>UPN<br>EPPN |                |

## **D** bit warden

| 値    | 請求/属性                                                                                                    | フォールバッククレーム/属性                                         |
|------|----------------------------------------------------------------------------------------------------|--------------------------------------------------------|
| Eメール | カスタムメールアドレスのクレームを設定しました<br>Eメール<br>http://schemas.xmlsoap.org/ws/2005/05/ID/claims/emailaddress<br>urn:oid:0.9.2342.19200300.100.1.3<br>メール<br>メールアドレス | 希望のユーザーネーム<br>Urn:oid:0.9.2342.19200300.100.1.1<br>UID |
| お名前  | 設定されたカスタム名前クレーム<br>お名前<br>http://schemas.xmlsoap.org/ws/2005/05/ID/claims/name<br>urn:oid:2.16.840.1.113730.3.1.241<br>urn:oid:2.5.4.3<br>表示名<br>CN    | 名前 + " " + 姓(下記参照)                                     |
| 名    | urn:oid:2.5.4.42<br>名前<br>ファーストネーム<br>FN<br>F名<br>ニックネーム                                                                                               |                                                        |
| 姓    | urn:oid:2.5.4.4<br>SN<br>苗字<br>苗字                                                                                                    |                                                        |